# Uninstalling OpenVPN

## Overview:

This guide will show you, how to uninstall <code>OpenVPN</code> to make your system ready to use with the <code>Viscosity VPN</code> <code>Client</code>.

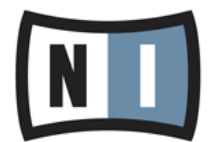

## Requirements:

• PC with Windows and OpenVPN installed

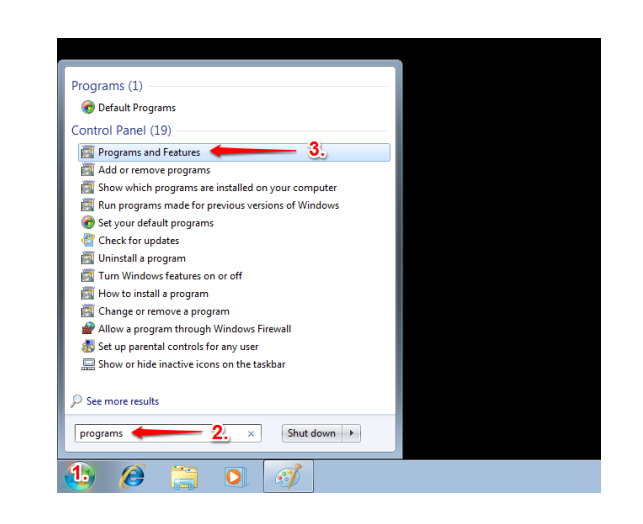

## 😋 🖉 • 🖾 • Cor Uninstall or change a program To uninstall a program, select it from the list and then click Uninstall, Change, or Repai 😵 Tur Organize - Uninstall/Change 👉 2.3.7-100 Product version: 2.3.7-1602

| ) OpenVPN 2.3.7-I60                   | 2 Uninstall                                     | - • •                                      |  |  |  |
|---------------------------------------|-------------------------------------------------|--------------------------------------------|--|--|--|
| PENVP                                 | Uninstall OpenVPN 2.3<br>Remove OpenVPN 2.3.7-1 | . <b>7-1602</b><br>602 from your computer. |  |  |  |
| OpenVPN 2.3.7-I602<br>uninstallation. | will be uninstalled from the following          | ng folder. Click Uninstall to start the    |  |  |  |
| Uninstalling from:                    | C:\Program Files (x86)\OpenVPN\                 |                                            |  |  |  |
|                                       |                                                 |                                            |  |  |  |
|                                       |                                                 |                                            |  |  |  |
| lullsoft Install System v             | 2,46-101                                        | Uninstall Cancel                           |  |  |  |

## Step 1

- go to the Control Panel and open 'Programs and Features' you can also use the search function in the Start menu
  1. klick on the Windows logo
  2. enter 'programs' into the search bar

  - 3. from the results list, select 'Programs and Features'

## Step 2

- 1. select 'OpenVPN'
- 2. and click on 'Uninstall/Change'

The OpenVPN version number can be different on your system.

#### Step 3

click on 'Uninstall'

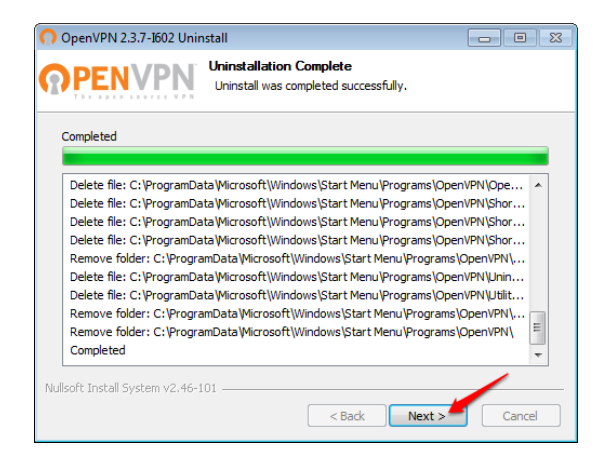

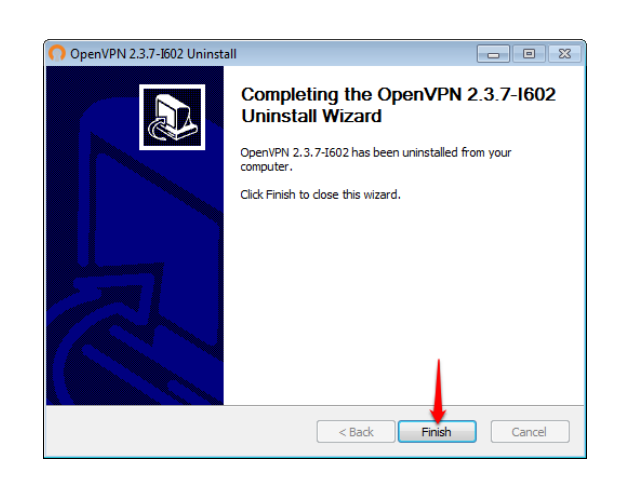

| 🖉 - 🖾 + Control Panel +                                                            | All Control Panel Items                                                                                                    |                    | • 49 Search Pro |      | twes     |   |  |
|------------------------------------------------------------------------------------|----------------------------------------------------------------------------------------------------|--------------------|-----------------|------|----------|---|--|
| Control Panel Home<br>View installed updates<br>Turn Windows features on or<br>off | Uninstall or change a program<br>To uninstall a program, select it from the list and then click Uninstall, Change, or Repair. |                    |                 |      |          |   |  |
|                                                                                    | Organize - Uninstall/Change <del>- 2</del> .                                                                                  |                    |                 |      |          | 6 |  |
|                                                                                    | Name                                                                                                    | Publisher          | Installed On    | Size | Version  |   |  |
|                                                                                    | Oracle VM VirtualBox Guest Additions 4.3.20                                                                                   | Oracle Corporation | 5/6/2015        |      | 4.3.20.0 |   |  |
|                                                                                    | () TAP-Windows 9.21.1                                                                                                    |                    | 7/9/2015        |      | 9.21.1   |   |  |
|                                                                                    |                                                                                                    |                    |                 |      |          |   |  |
|                                                                                    | * [                                                                                                    | **                 |                 |      |          |   |  |
|                                                                                    | Product version: 9.21.1                                                                                                    |                    |                 |      |          |   |  |

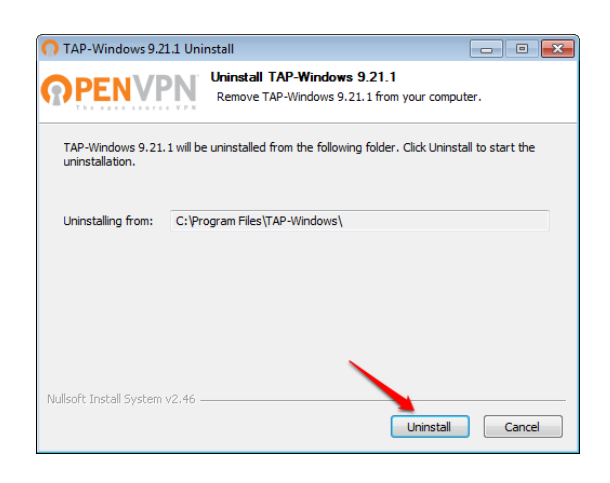

#### Step 4

click on 'Next'

### Step 5

click on 'Finish'

#### Step 6

next step is to uninstall the TAP Adapter
 1. in 'Programs and Features' select 'TAP-Windows'
 2. and click on 'Uninstall/Change'

The TAP-Windows version number can be different on your system. It is also possible, that there is no TAP-Adapter left on your system. In this case, proceed with step 10.

#### Step 7

• click on 'Uninstall'

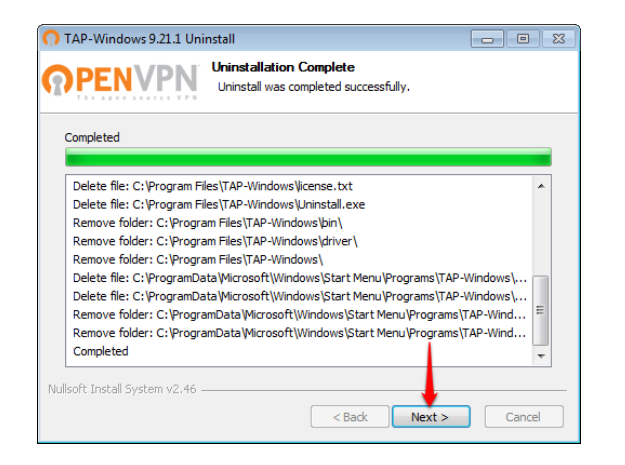

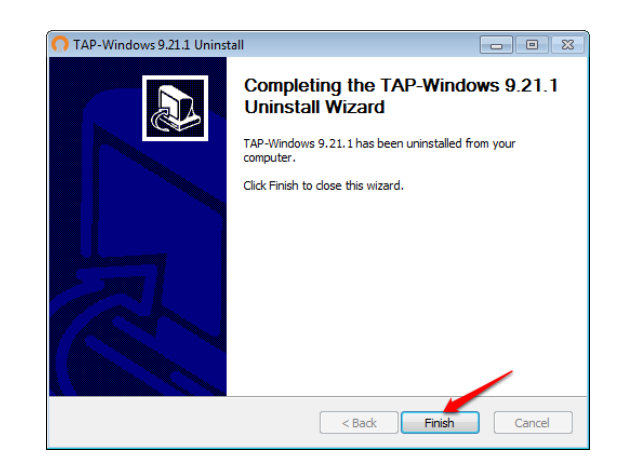

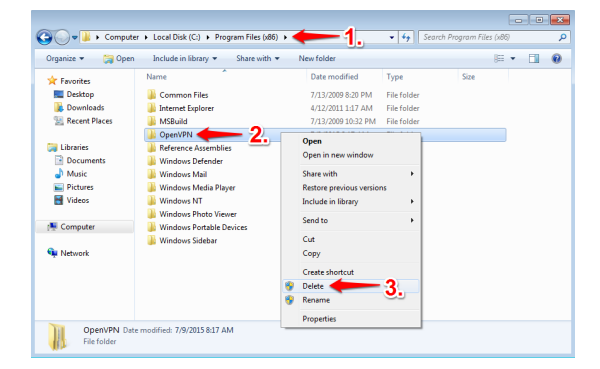

#### Step 8

click on 'Next'

Step 9

click on 'Finish'

#### Step 10

- Last step is to remove the unnecessary files that were left by the uninstall process
  - open the Windows-Explorer by pressing 'Windows-Key+E'
     1. navigate to 'C:\Program Files (x86)'
    - 2. select the 'OpenVPN' folder
    - 3. open the context menu by right-click and click on 'Delete'

Please restart your computer to complete the removal of OpenVPN!